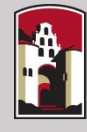

## Visit <u>sdsu.campus.eab.com</u> and login with your SDSU

| 🙆 NAVIGATE 🔎 😰 🗖                                                                                                    |                                                                    |                                                                                                    |                                                |                                                                                                    |     |       | Spring 2020 Then click or                                                                                                    |                                                            | on |
|----------------------------------------------------------------------------------------------------|--------------------------------------------------------------------|----------------------------------------------------------------------------------------------------|------------------------------------------------|----------------------------------------------------------------------------------------------------|-----|-------|----------------------------------------------------------------------------------------------------|------------------------------------------------------------|----|
|                                                                                                    | Student Home  Class Information Reports Calendar Classes This Term |                                                                                                    |                                                |                                                                                                    |     |       | SAN DIEGO TATE<br>UNIVERSY Y<br>Get Assistance                                                                                                    |                                                            |    |
| <ul> <li>✓</li> <li>✓</li></ul> |                                                                    | CLASS NAME<br>CHEM-0365:31565-01-LEC BIOCHEM CELL&MOLEC BIO I<br>ENS-0138:36527-56-ACT PILATES, POSTURE, & POSES<br>HONOR-0495:34955-04-SEM SEM INTEGRATIVE CAPSTONE<br>PSY-0410:30504-01-ACT ADV RESEARCH METHODS LAB | PROFESSOR CHRISTAL SOHL LEA BAKER STEVEN TALLY | DAYS/TIMES<br>TR 12:30p-1:45p<br>NE-060<br>R 9:00a-10:40a<br>ARC-103<br>F 1:00p-3:40p<br>HH-134<br>MW 2:00p-2:50p<br>LSN-117<br>MW 3:00p-5:40p<br>LSN-117 | MID | FINAL | Take me to<br>Schedule a General<br>School Information<br>Upcoming<br>Appointmen<br>You have no upcom<br>Your Success<br>BAKER, LE<br>Professor<br>SOHL, CHE | al Event<br>in<br>hts<br>ing appointments.<br>ss Team<br>A |    |

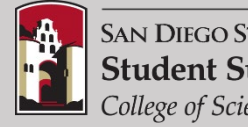

SAN DIEGO STATE UNIVERSITY **Student Success Center** College of Sciences

🙆 NAVIGATE 🔎 🔹 🗖

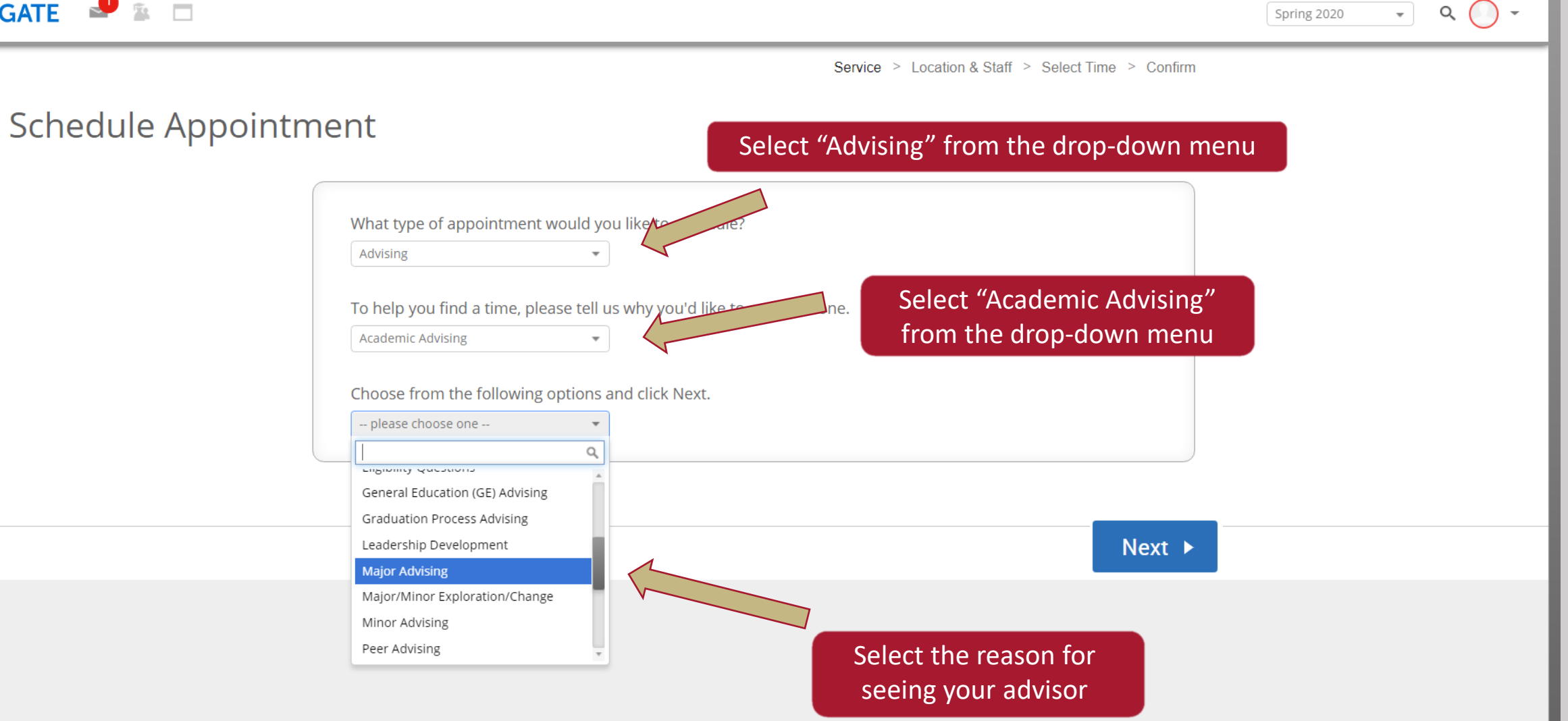

## 📾 NAVIGATE 🗳 😰 🗖 Q Spring 2020 -Service > Location & Staff > Select Time > Confirm $\widehat{}$ Schedule Appointment Select the appropriate location: $\geq$ 餔 What location do you prefer? $\sim$ **BIOLOGY** students select: "Biology Advising Center" please choose one --× Q please choose one --Biology Advising Center Next College of Education College of Engineering **Other sciences majors select: "College of Sciences** College of Professional Studies and **Student Success Center**" Fine Arts College of Sciences Student Success Center

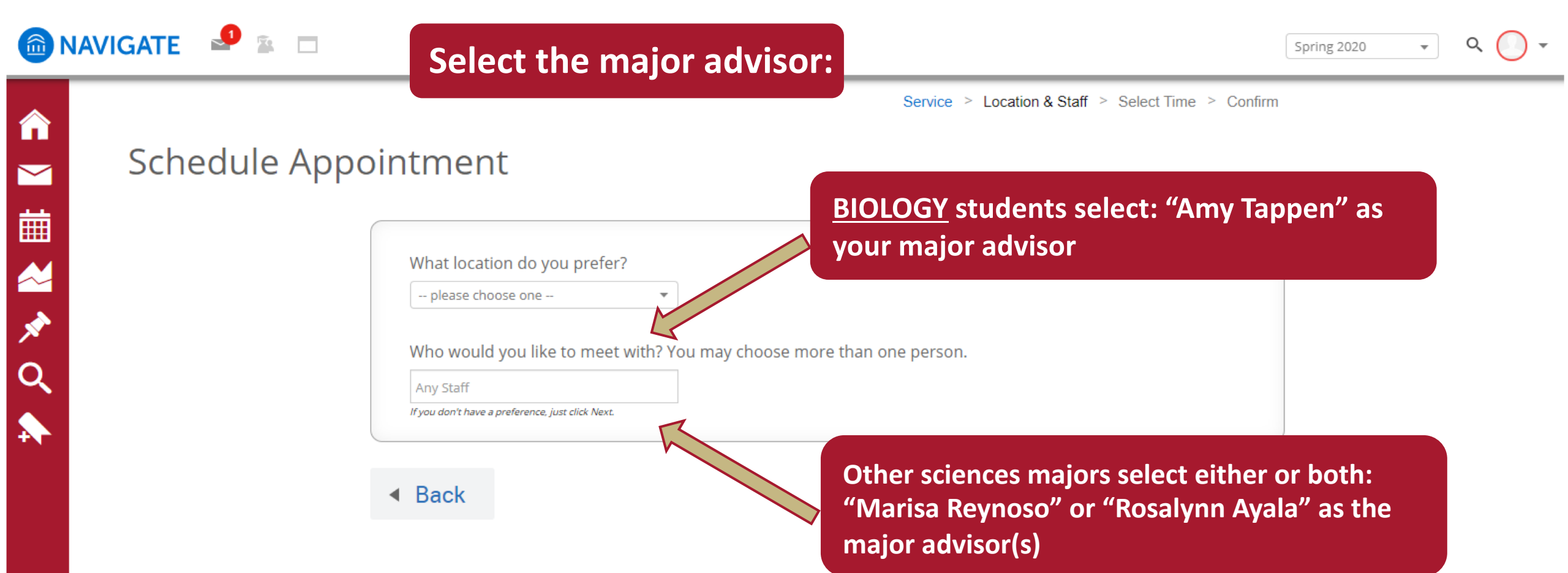

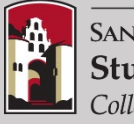

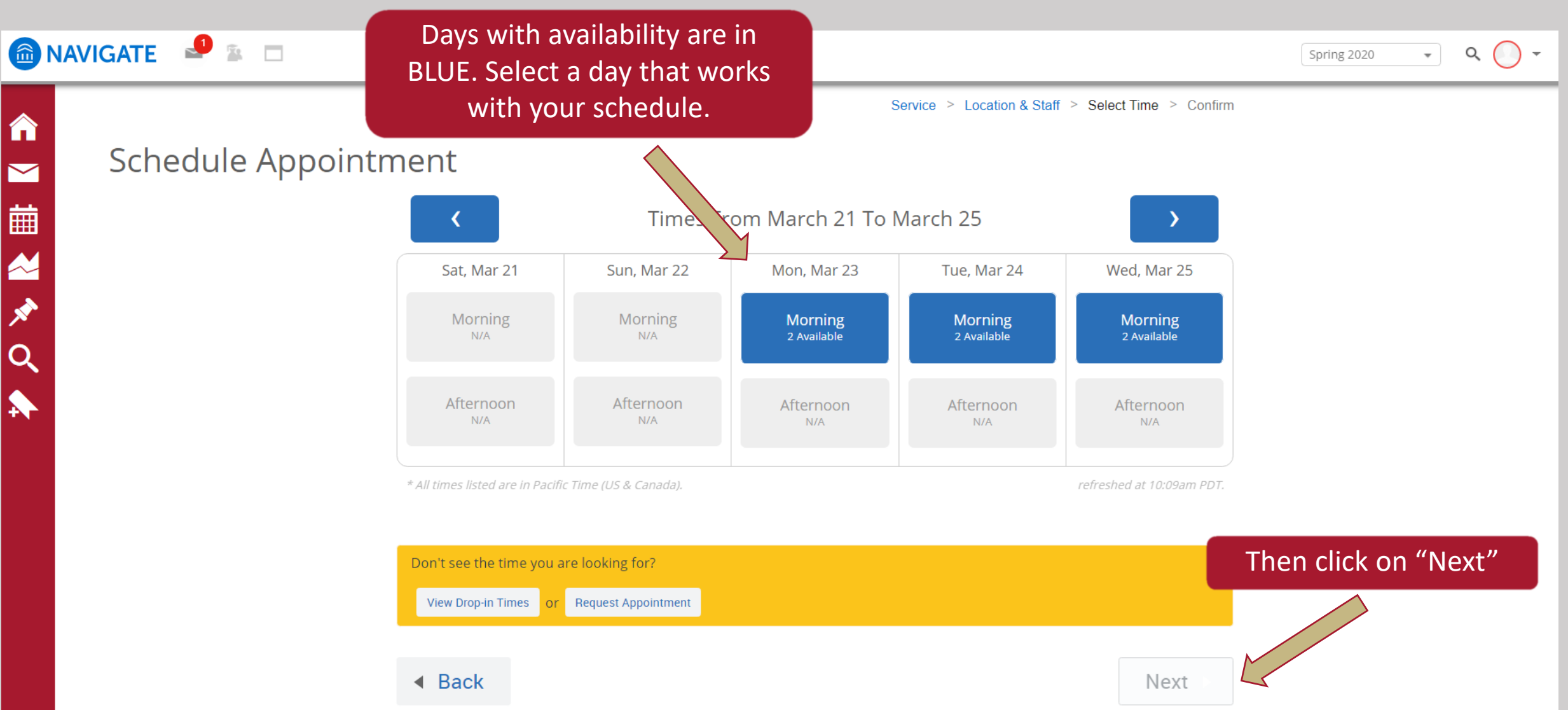

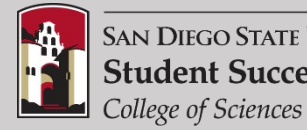

## 🙆 NAVIGATE 🛛 🚇 😰 🗖

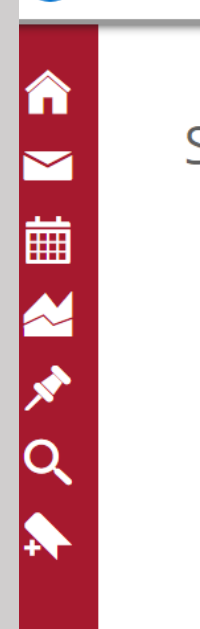

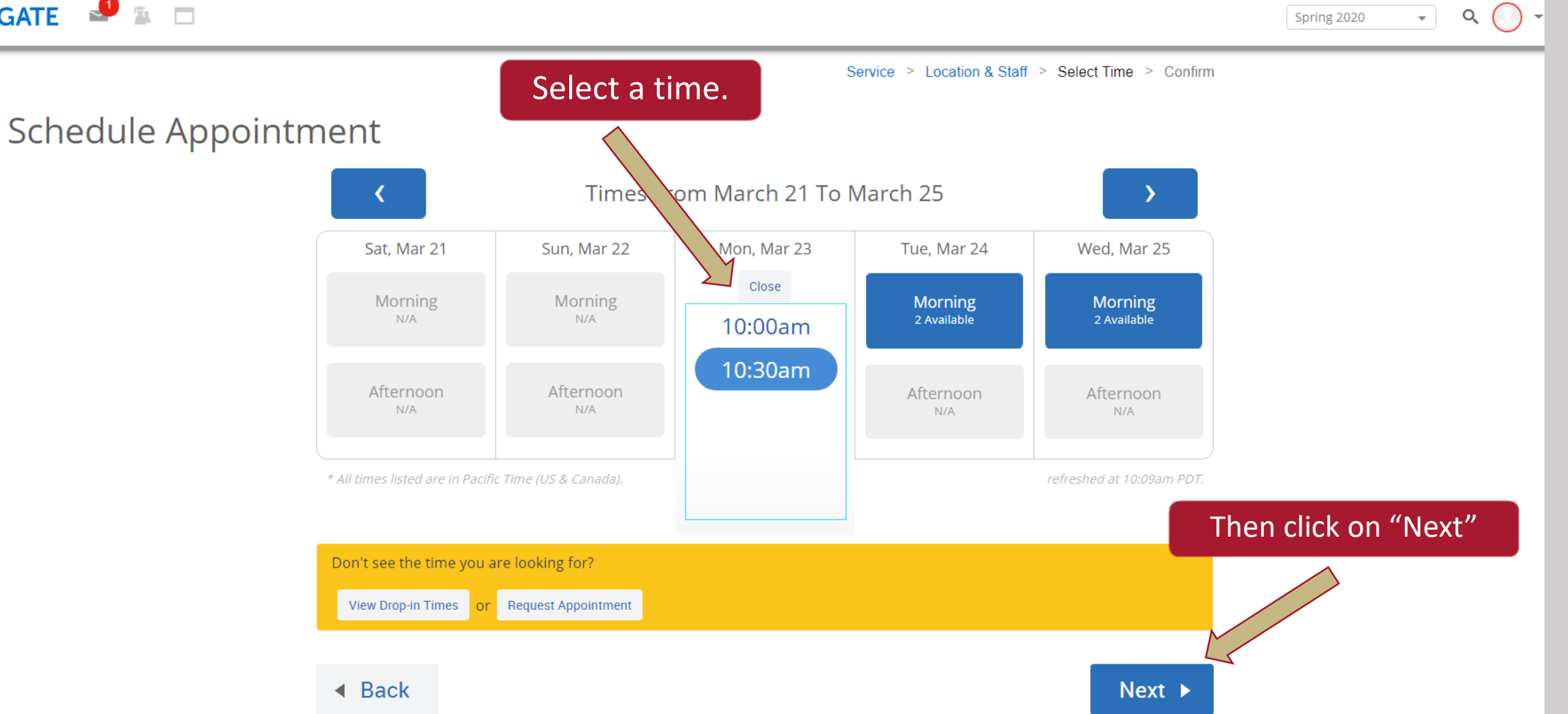

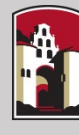

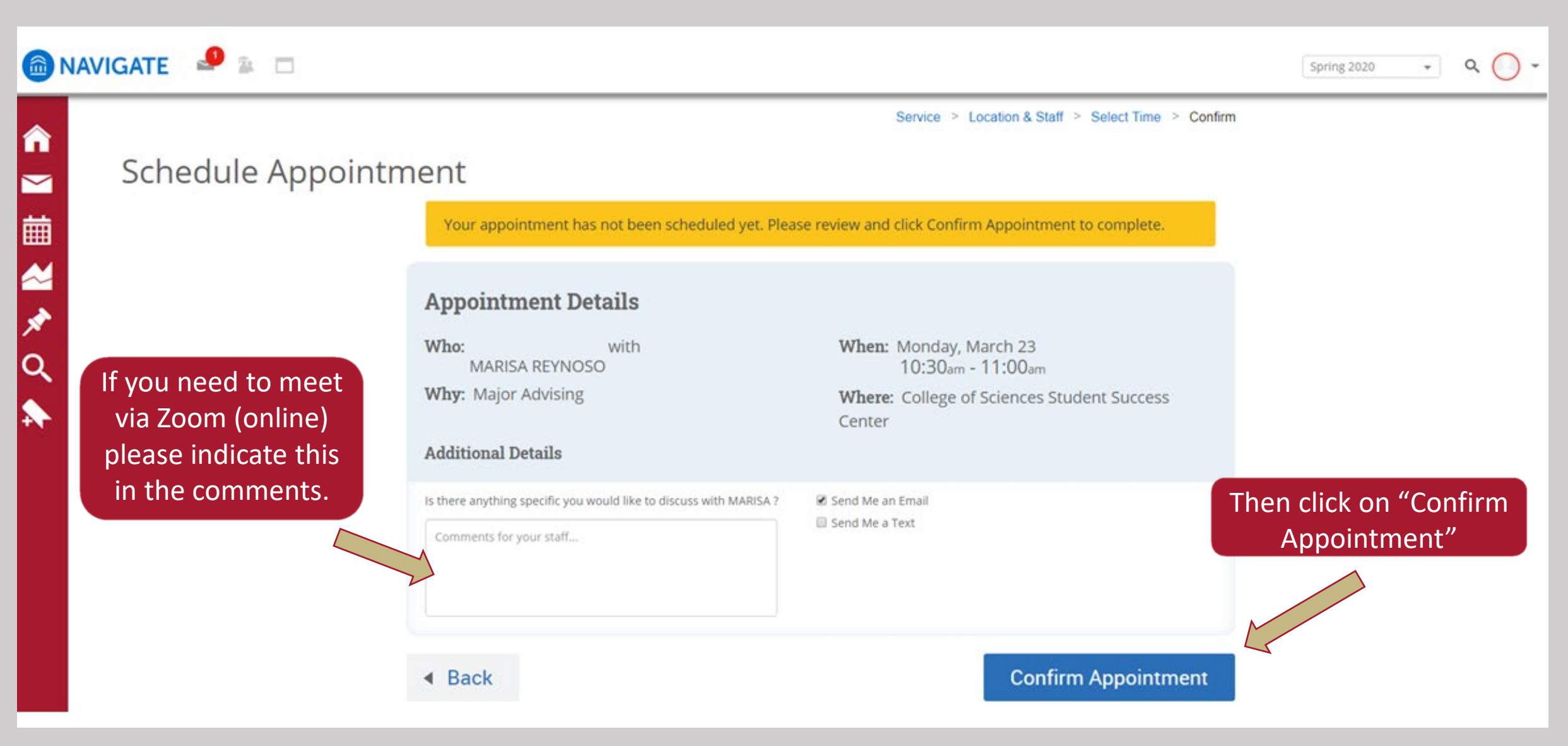

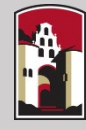

## 📾 NAVIGATE 🛛 🚇 🗈 🗂

Your appointment has now been scheduled. You will receive an email confirmation.

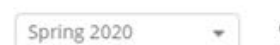

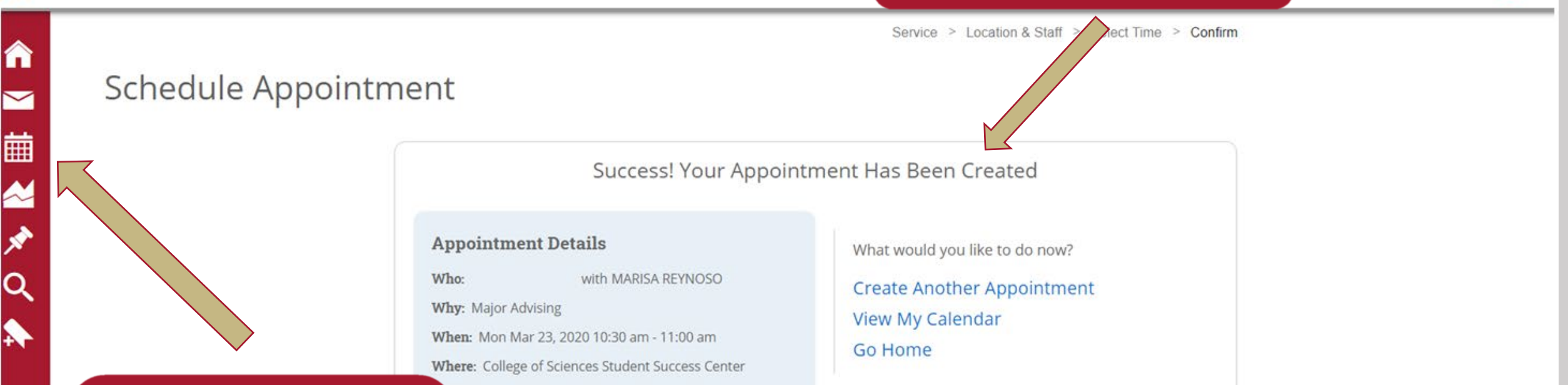

If you need to Cancel. Click the calendar icon. Find the date of your appointment, click on the appointment to open, and select "CANCEL" at the bottom of appointment box.